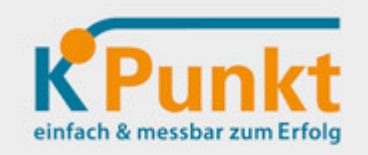

Bedienungsanleitung KLiQ-S Konten-Liquidität-Steuerung

für Privat und Betrieb

Stand: 31.5.2016

Kontakt: Fa. k-Punkt, mobil: +43/650/8510863, mail: k-punkt.muehlmann@aon.at

# Inhalt

| Übersicht der Haupt-Funktionen/Nutzeneffekte | Seite 1 |
|----------------------------------------------|---------|
| Einfach starten: Zahlungsdaten eintragen     | Seite 3 |
| Zahlungen planen & steuern                   | Seite 4 |
| Zahlungen im Bankprogramm/Elba eintragen     | Seite 4 |
| Tipps aus der Praxis                         | Seite 5 |

#### Übersicht der Haupt-Funktionen/Nutzeneffekte

**KLIQ-S** ist speziell gedacht für fleißige, zeitknappe KleinstunternehmerInnen, die auch beruhigt auf das Geldkonto schauen wollen. Einfach eintragen und ohne Herumklicken sofort sehen, ob's passt! Unser Ziel ist es auch, zueinander passende Excel-Tools anzubieten. KLIQ-S ist daher Teil der AdNv-Serie = Auf das Notwendige vereinfacht. KLIQ-S ist also speziell für die mehr als 60% KleinstunternehmerInnen auch so gesehen tatsächlich einzigartig durchdacht, einfach & funktionell...

- offene Zahlungen sofort "verarbeiten"/eintragen (Rechnungen, Skonto,... "im Griff")
- Alle (!) Kontostände/Bargeldbestand ganz gezielt steuern (ohne Herumklicken sehen, ob's passt)
- In 5 Minuten ohne Programm"studium" starten und sofort Ergebnisse sichtbar!

Lassen Sie sich nicht von der anscheinend endlosen Tabelle beirren. Sie arbeiten ohnehin hauptsächlich im Bereich des aktuellen Zeitraumes/Tages. Sie können hier jedoch jederzeit xbeliebig und direkt hinunterscrollen und sehen dann auch gleich wie sich die Kontostände weiter entwickeln. Über sonstige Wirkungen und "Nebenwirkungen":

- den Liquiditätsverlauf eines ganzen Jahres im Überblick (Plan/Ist, Vorjahr hereinkopier-/änderbar)
- Eingangsrechnungen "vergessen" oder "liegen geblieben" gibt s nicht mehr
- Zahlungs"politik" ganz einfach möglich (Skonto,...), weniger Mahnungen und Spesen
- Fremdkapitaleinsatz und dessen Kosten wirkungsvoll/zeitnah optimieren
- höhere "Bonität" bei Freunden und Geschäftspartnern
- Buchungen direkt in Buchhaltung übernehmen
- Einstiegs"droge" für den bisher eher durchschnittlich kaufmännisch interessierte UnternehmerInnen
- Das ist keine Insellösung! Schritt für Schritt werden ebenso praktische Excel-Lösungen im Umfeld dieser Vorlage veröffentlicht siehe z.B. unsere Excel-Vorlage für Anlagenverzeichnis

Zusätzliche Funktionen (abgesehen von den üblichen):

- Mit Autofilterfunktion kann direkt jede beliebige Auswahl getroffen werden
- KLIQ-S kann jederzeit individuell um weitere Konten ergänzt/... werden. Es ist bewusst ohne Blattschutz, Makros u.ä. Bitte deshalb um üblichen bedachtsamen Umgang. Falls ein Wunsch,... – am besten einfach mailen

Allgemeine Hinweise:

• KLIQ-S wurde nach bestem Wissen/Gewissen erstellt – für allfällige Fehlerfolgen können wir keinerlei geartete Haftung übernehmen

### Einfach starten: Zahlungsdaten eintragen

|                 | Anfangs-Kontostand         Giro Privat       Giro Betrieblic       Giro gesamt       Bar"Kassa"       Gesamt         889,50       350,00       1.239,50       125,00       1.364,50                                                                                                    | 1 Zuerst die Anfangs-Kontostände eintragen: Giro<br>Privat 889,50; Giro Betrieblich 350,- und<br>Bar"Kassa" mit 0,0.                                                                                                    |
|-----------------|----------------------------------------------------------------------------------------------------|----------------------------------------------------------------------------------------------------|
| Daten eintragen | DatumIZahlungsgrundPetrag20.04.17Tanken- 27,1022.04.17Pagro- 14,55111111                                                                                                    | <ol> <li>2 Dann im hellgrünen Bereich die Zahlungsdaten<br/>eintragen. Dafür gibt es 2 Möglichkeiten:</li> <li>3 Möglichkeit 1: Vorjahresdaten (= Planzahlen –<br/>dann übersichtshalber die Istwerte in grüner<br/>Schrift) herein kopieren</li> <li>4 oder auch einfach hier in die nächste freie Zeile die<br/>nächste Zahlung eintragen</li> </ol>                             |
|                 | 21.04.16       Testneueintrag       - 200,00         Neueintrag übernehmen       Neu ordnen         Datum       :       Zahlungsgrund       Betrag         13.04.16       Strauss       - 89,88         13.04.16       Lagerhaus Heizöl       - 691,00         Datum        Zahlungsgrund       Betrag         13.04.16       Lagerhaus Heizöl       - 691,00         13.04.16       Testneueintrag       - 200,00         13.04.16       Testneueintrag       - 200,00         14.04.16       Telering dt. Telekom       - 54,46                            | 5 Möglichkeit 2: Mittels Makro "Neueintrag…".<br>Die Daten werden zuerst im dunkelgrünen Bereich<br>eingetragen und durch Drücken der Makro-Schalt-<br>fläche "Neueintrag" automatisch in den hellgrünen<br>Bereich übertragen – damit können Zahlungen<br>auch im Nachhinein an x-beliebiger Stelle zu den<br>bereits erfassten Zahlungen hinzu gefügt werden.                    |
|                 | Datum     Zahlungsgrund     Zehrag     Kto-Zuord       13.04.16     Testneueintrag     - 200,00     -       14.04.16     Telekom     - 54,46     Privat                                                                                                    | <ul> <li>6 Es können jederzeit auch die bestehenden Einträge verändert oder auch gelöscht (zB der Testeintrag) werden.</li> <li>Wenn ein oder mehrere Einträge gelöscht werden, dann am besten gleich die Spalten von "Datum" bis "Konto-Zuordnung" markieren und</li> </ul>                                                                                                    |
|                 | Neueintrag übernehmen Neu ordnen                                                                                                    | mit Makro "Neu ordnen" die Eintragung<br>aktualisieren                                                                                                    |
|                 | Betrag       Kto-Zuord         600,00       Privat         iür Barzahlungen)       125,00       Ber         -       89,88       Privat         -       61       Privat         -       61       Bertrieblich         -       200       Bar                                                                                                    | <ul> <li>7 Abschließen auswählen vom welchem Konto diese<br/>Zahlung zu begleichen ist – also vom Privatkonto,<br/>Betriebskonto oder Bar?</li> </ul>                                                                                                    |
|                 | Giro Privat         Giro Betrieblich         Giro gesamt         Bar'Kassa''         Gesamt           8etrag         r         Kto-Zuori v         889,50         350,00         1.239,50         125,00         1.364,50           - 691,00         Privat         708,62         350,00         1.058,62         260,00         1.318,62           - 200,00         708,62         350,00         1.004,16         260,00         1.318,62           - 58,46         Privat         654,16         350,00         1.004,16         260,00         1.364,16 | <ul> <li>8 Im gelben Bereich sind nach jedem Eintrag sofort<br/>die aktuellen Kontostände sichtbar. In Spalte<br/>"Gesamt" ist jederzeit ersichtlich, ob Geld<br/>"zugeschossen" werden sollte (Fremdkapital)</li> <li>Somit kann hier sogar der Liquiditätsverlauf übers<br/>Jahr geplant und dann "rollierend" durch Ist-Werte<br/>ergänzt bzw. überschrieben werden.</li> </ul> |

# Zahlungen planen & steuern

F:/600/022

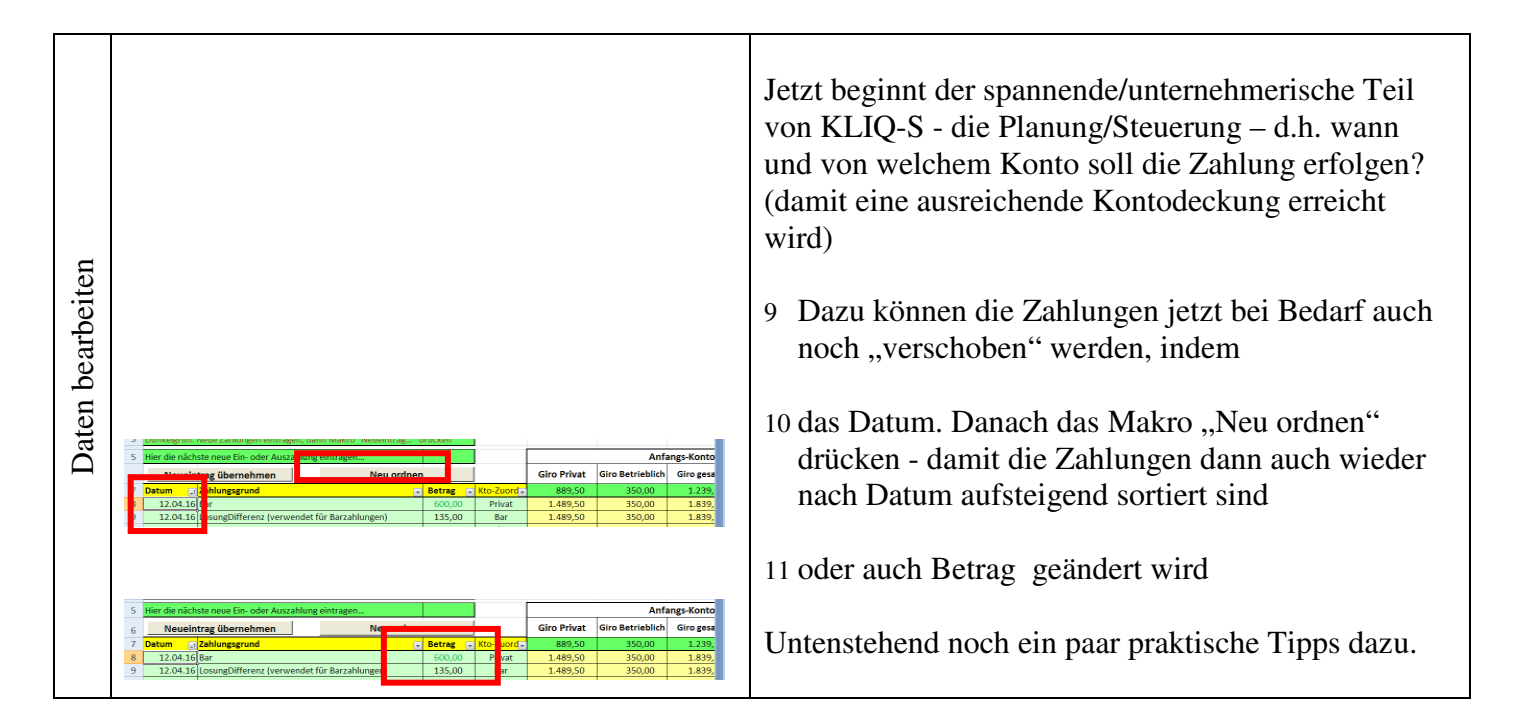

#### Zahlungen im Bankprogramm/Elba eintragen

| Persönliche Se<br>Mailbox<br>Kontoinformati<br>Finanzstatus<br>Zahlungsvert<br>- Auftrage                                                                                                    | te<br>T<br>Sonen<br>Kehr<br>Zahlungsverkehr - Aufträge<br>Erfasste Aufträge (0) Gesendete /<br>Überweisung<br>Inland und SEPA Zahlungsraum                                                                                                    | 12 Abgeschlossen wird das Ganze indem die so<br>geplanten Zahlungen sofort auch in Elba<br>eingetragen werden – Elba übernimmt somit die<br>rechtzeitige Zahlung. Anm: Ein Teil der<br>Zahlungen erfolgt meist durch Daueraufträge –<br>diese sind natürlich nicht nochmals zu buchen. |
|----------------------------------------------------------------------------------------------------|----------------------------------------------------------------------------------------------------|----------------------------------------------------------------------------------------------------|
| Vewelntze überneh<br>Newelntze überneh<br>Newelntze überneh<br>20443 grung<br>20443 grung<br>20443 grung<br>20443 grung<br>2045 grung<br>2045 | Neu ordnen         Anno ng - Kontostand           Iman         Neu ordnen         Giro Privat         Giro Betrieblik         Giro gesamt           • Betrag • Kto-Xoor         88535         3360,00         1.239,50           (verwendet für Barzahlungen)         135,00         Bar         1.465,50         3360,00         1.839,50           - 85,58         Privat         1.495,50         3360,00         1.839,50         1.749,62 | 13 Bei dieser Gelegenheit gleich prüfen, ob Konto-<br>stand laut Giro mit Kontostand in KLIQ-S<br>übereinstimmt                                                                                                    |

#### **Tipps aus der Praxis**

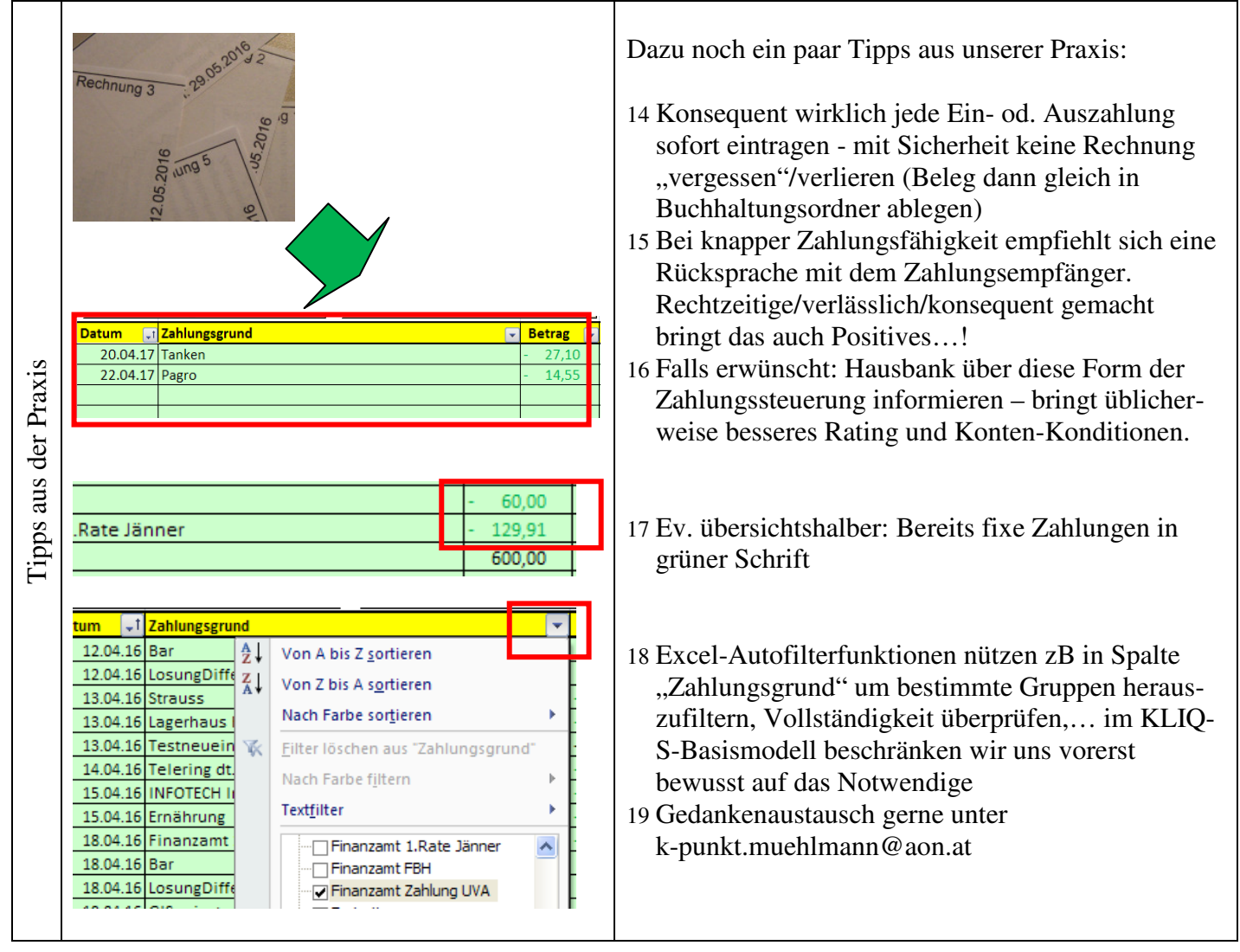

## Zusätzliche Überlegungen/Nutzenpotentiale

Diese Lösung ist aus der Notwendigkeit entstanden, rasch & einfach Überblick über die Zahlungsfähigkeit im Jahresverlauf zu bekommen – speziell für die vielen Kleinstunternehmen. Nachstehend ein erster Versuch, die Besonderheiten/Nutzeffekte unserer Lösung KLIQ-S zusammenfassend aufzulisten:

- Eingangsrechnungen "vergessen" oder "liegen geblieben" gibt s nicht mehr
- Zahlungs"strategien" sind ganz einfach möglich (Skontonutzung, gezielte Zahlungs"politik",..)
- Kapital"täler" und "-berge" frühzeitig erkennbar (für Kapital- und auch Investitionsplanung)
- aus Vorjahresbuchungen ist rasch eine realistische Zahlungsfolge erstellbar und einfach aktualisierbar
- höhere "Bonität" bei Freunden und Geschäftspartnern
- deutlich weniger Mahnungen und Spesen im Geldverkehr
- Vorarbeit für Buchhaltung
- Einfache Zeileneingabe; Ohne Programm"studium" starten und sofort Ergebnisse sichtbar!
- Für den zeitknappen finanzinteressierten Praktiker/Einsteiger unter den UnternehmerInnen
- Das ist keine Insellösung! Schritt für Schritt werden ebenso praktische Excel-Lösungen im Umfeld dieses Anlagenverzeichnis veröffentlicht

Zusätzliche Funktionen (abgesehen von den üblichen):

- KLIQ-S kann jederzeit individuell um weitere Konten ergänzt/... werden. Es ist bewusst ohne Blattschutz, Makros u.ä.
- Mit Autofilterfunktion kann direkt jede beliebige Auswahl getroffen werden

#### **Allgemeine Hinweise:**

- Damit der Anwender individuelle Anpassungen machen kann, wurde auf einen Blattschutz verzichtet. Bitte deshalb um üblichen bedachtsamen Umgang. Falls ein Wunsch,... – am besten einfach mailen an <u>k-punkt.muehlmann@aon.at</u>
- KLIQ-S wurde nach bestem Wissen/Gewissen erstellt für allfällige Fehlerfolgen können wir keinerlei geartete Haftung übernehmen